## วิธีแก้ Error 0x80070422 ตอนติดตั้งโปรแกรม Bartender.

สำหรับวิธีแก้ไข Error 0x80070422 ตอนลงโปรแกรม Bartender สำหรับ Windows 10 และต้องอัพเดต NET Framework 3.5 ผู้ใช้งานสามารถแก้ไขปัญหาได้โดยการเปิดเซอร์วิส Windows Update ให้กลับมาทำงานได้ดังเดิมด้วย วิธีการดังนี้

โดยเริ่มแรกให้ทำการเปิดหน้าต่าง Run โดยใช้ปุ่มคีย์ถัด Windows + R แล้วพิมพ์คำสั่ง Services.msc แล้วกด Enter หลังจากนั้นหน้าต่าง Services ถูกเปิดขึ้นมา เลื่อนสกอร์บาร์ลงไปหาหัวข้อ Windows Update แล้วคลิกขวาที่เซอร์วิส ตัวนี้ -> เลือก Properties หรือจะดับเบิ้ลคลิกก็ได้.

| Services                |                                        |                             |                                                                                                    |          |                           |               |          | _           | Ø        | ×  |
|-------------------------|----------------------------------------|-----------------------------|----------------------------------------------------------------------------------------------------|----------|---------------------------|---------------|----------|-------------|----------|----|
| File Action View        | Help                                   |                             |                                                                                                    |          |                           |               |          |             |          |    |
| (+ +) 📰 🖾 🖸             |                                        |                             |                                                                                                    |          |                           |               |          |             |          |    |
| Services (Local)        | Services (Local)                       |                             |                                                                                                    |          |                           |               |          |             |          |    |
|                         | Services (Local)                       | Nama                        | Description                                                                                                    | Chature  | Startup Tupo              | Log On As     |          |             |          | ^  |
|                         | windows opdate                         |                             | Description                                                                                                    | Status   | Startup type              | Log Off As    |          |             |          |    |
|                         | Stop the service                       | Windows Defender Advanc     | Windows D                                                                                                    | Duration | Manual                    | Local Syste   |          |             |          |    |
|                         | Restart the service                    | Windows Defender Antiviru   | Helps guard                                                                                                    | Running  | Automatia                 | Local Service |          |             |          |    |
|                         |                                        | Windows Defender Antiviru   | Mindawa D                                                                                                    | Running  | Automatic                 | Local System  |          |             |          |    |
|                         | Description:                           | Windows Derender Friewall   | Windows D                                                                                                    | Kunning  | Automatic<br>Manual (Tria | Local Service |          |             |          |    |
|                         | Enables the detection, download, and   | Windows Encryption Provid   | Allows error                                                                                                    |          | Manual (Trig              | Local Service |          |             |          |    |
|                         | installation of updates for Windows    | Windows Event Collector     | This service                                                                                                    |          | Manual<br>Manual          | Natural S     |          |             |          |    |
|                         | and other programs. If this service is | Windows Event Log           | This service                                                                                                    | Pupping  | Automatic                 | Local Service |          |             |          |    |
|                         | not be able to use Windows Update      | Windows Event Cosho Sonrico | Ontimizer n                                                                                                    | Running  | Automatic                 | Local Service |          |             |          |    |
|                         | or its automatic updating feature,     | Windows Image Acquisitio    | Drouidos im                                                                                                    | Running  | Automatic                 | Local Service |          |             |          |    |
|                         | and programs will not be able to use   | Windows Insider Service     | Provides inf                                                                                                    | Kunning  | Automatic<br>Manual (Trig | Local Syste   |          |             |          |    |
|                         | API.                                   | Windows Installer           | Adds modi                                                                                                    |          | Manual<br>Manual          | Local Syste   |          |             |          |    |
|                         |                                        | Windows License Manager     | Browider inf                                                                                                    | Pupping  | Manual (Trig              | Local System  |          |             |          |    |
|                         |                                        | Windows Management Inst     | Provides a c                                                                                                    | Rupping  | Automatic                 | Local Syste   |          |             |          |    |
|                         |                                        | Windows Management Ser      | Provides a c                                                                                                    | Kunning  | Manual                    | Local System  |          |             |          |    |
|                         |                                        | Windows Mahagement Ser      | Provides th                                                                                                    |          | Manual (Trig              | Local Service |          |             |          |    |
|                         |                                        | Windows Modules Installer   | Enables inst                                                                                                    |          | Manual<br>Manual          | Local Syste   |          |             |          |    |
|                         |                                        | Windows Percention Service  | Enables mat.                                                                                                    |          | Manual (Trig              | Local Sentice |          |             |          |    |
|                         |                                        | Windows Perception Service  | Enables spa                                                                                                    |          | Manual<br>Manual          | Local Syste   |          |             |          |    |
|                         |                                        | Windows Presentation Fou    | Ontimizes n                                                                                                    |          | Manual                    | Local Service |          |             |          |    |
|                         |                                        | Windows Process Activatio   | The Windo                                                                                                    | Running  | Manual                    | Local Syste   |          |             |          |    |
|                         |                                        | Windows Push Notification   | This service                                                                                                    | Running  | Automatic                 | Local System  |          |             |          |    |
|                         |                                        | Windows Push Notification   | This service                                                                                                    | Running  | Automatic                 | Local Syste   |          |             |          |    |
|                         |                                        | Windows PushToInstall Serv  | Provides inf                                                                                                    |          | Manual (Trig              | Local Syste   |          |             |          |    |
|                         |                                        | Windows Remote Manage       | Windows R                                                                                                    |          | Manual                    | Network S     |          |             |          |    |
|                         |                                        | Windows Search              | Provides co                                                                                                    | Running  | Automatic (               | Local Syste   |          |             |          |    |
|                         |                                        | Windows Security Service    | Windows Se                                                                                                    | Running  | Manual                    | Local Syste   |          |             |          |    |
|                         |                                        | Windows Time                | Maintains d                                                                                                    |          | Manual (Trig              | Local Service |          |             |          |    |
|                         |                                        | Windows Update              | Enables the                                                                                                    | Running  | Manual (Trig              | Local Syste   |          |             |          |    |
|                         |                                        | Windov Start                | les rem                                                                                                    |          | Manual                    | Local Syste   |          |             |          |    |
|                         |                                        | WinHT Stop                  | HTTP i                                                                                                    | Running  | Manual                    | Local Service |          |             |          |    |
|                         |                                        | Wired A Dause               | Wired A                                                                                                    | -        | Manual                    | Local Syste   |          |             |          |    |
|                         |                                        | WLAN .                      | WLANS                                                                                                    | Running  | Automatic                 | Local Syste   |          |             |          |    |
|                         |                                        | WMI Pe                      | ides pe                                                                                                    | -        | Manual                    | Local Syste   |          |             |          |    |
|                         |                                        | Work Fe Restart             | service                                                                                                    |          | Manual                    | Local Service |          |             |          |    |
|                         |                                        | Worksti All Tasks           | > tes and                                                                                                    | Running  | Automatic                 | Network S     |          |             |          |    |
|                         |                                        | 🖏 World V                   | ides W                                                                                                    | Running  | Automatic                 | Local Syste   |          |             |          |    |
|                         |                                        | WWAN Refresh                | service                                                                                                    | -        | Manual                    | Local Syste   |          |             |          |    |
|                         |                                        | Xbox A Properties           | service                                                                                                    |          | Manual (Trig              | Local Syste   |          |             |          |    |
|                         |                                        | 🖏 Xbox Li                   | ides au                                                                                                    |          | Manual                    | Local Syste   |          |             |          |    |
|                         |                                        | 🖏 Xbox Li Help              | service                                                                                                    |          | Manual (Trig              | Local Syste   |          |             |          |    |
|                         |                                        | 🖏 XboxNetApiSvc             | <failed r<="" td="" to=""><td></td><td>Manual</td><td>Local Syste</td><td></td><td></td><td></td><td></td></failed> |          | Manual                    | Local Syste   |          |             |          |    |
|                         |                                        |                             |                                                                                                    |          |                           |               |          |             |          | ~  |
| Onone the properties di | Lextended / Standard /                 |                             |                                                                                                    |          |                           |               |          |             |          |    |
| Opens the properties di | alog box for the current selection.    |                             |                                                                                                    |          |                           |               |          | _           | 11:59    |    |
| ± ∠ Searc               | h                                      | O 🗐 🤇                       |                                                                                                    |          | ) 💓 🤇                     | 💌 😽 🙀         | 😪 en 🔨 🖬 | ■ ①× ENG 25 | /06/2020 | ~] |

ที่หน้าต่างกำหนดคุณสมบัติกับแท็บ General จะสังเกตเห็นว่าเซอร์วิสตัวนี้ถูกปิดการทำงานเอาไว้ด้วยสถานะ Startup type: **Disabled** 

Service status: Stopped

| General                                 | Log On                                             | Recovery                    | Dependencies                                                                           |                                 |
|-----------------------------------------|----------------------------------------------------|-----------------------------|----------------------------------------------------------------------------------------|---------------------------------|
| Service                                 | name:                                              | wuauserv                    |                                                                                        |                                 |
| Display                                 | name:                                              | Windows                     | Update                                                                                 |                                 |
| Descrip                                 | tion:                                              | Enables th<br>updates for   | ne detection, download, an<br>or Windows and other prog<br>disabled users of this come | d installation of rams. If this |
| Path to                                 | executabl                                          | le:                         |                                                                                        |                                 |
| C:\WIN                                  | IDOWS\s                                            | ystem32\svo                 | chost.exe -k netsvcs -p                                                                |                                 |
|                                         |                                                    |                             |                                                                                        |                                 |
| Startup                                 | type:                                              | Disabled                    |                                                                                        | ~                               |
| Startup                                 | type:<br>status:                                   | Disabled<br>Stopped         | 1                                                                                      | Ŷ                               |
| Service                                 | type:<br>e status:<br>Start                        | Disabled<br>Stopped<br>Stop | p Pause                                                                                | <b>∨</b><br>Resume              |
| Startup<br>Service<br>You ca<br>from he | type:<br>e status:<br>Start<br>n specify t<br>rre. | Disabled<br>Stopped<br>Stop | p Pause<br>ameters that apply when yo                                                  | Resume<br>u start the service   |

## ก็ให้ทำการเปลี่ยนแปลงการตั้งค่าใหม่เป็น

Startup type: Automatic หรือ Manual ก็ได้

Service status: Running โดยคลิกปุ่ม Start แล้วก็กด Apply

| General                                               | Log On                                                       | Recovery                                   | Depende                  | ncies             |                         |                                                 |      |
|-------------------------------------------------------|--------------------------------------------------------------|--------------------------------------------|--------------------------|-------------------|-------------------------|-------------------------------------------------|------|
| Service                                               | name:                                                        | wuauserv                                   |                          |                   |                         |                                                 |      |
| Display                                               | name:                                                        | Windows                                    | Jpdate                   |                   |                         |                                                 |      |
| Descrip                                               | tion:                                                        | Enables th<br>updates fo                   | e detection<br>r Windows | and othe          | ad, and in<br>r program | nstallation of<br>ns. If this<br>ar will not be | -    |
| Path to                                               | executabl                                                    | le:                                        |                          |                   |                         |                                                 |      |
| C:\WIN                                                | DOWS\s                                                       | vstem32\svc                                | host ave -               |                   | -0                      |                                                 |      |
|                                                       |                                                              |                                            | TUSLEXE T                | netsvcs           | 2                       |                                                 |      |
| Startup                                               | type:                                                        | Manual                                     | JIUSLENC T               | netsvcs           | F                       |                                                 | ~    |
| Startup                                               | type:<br>status:                                             | Manual                                     |                          | t netsvcs         |                         |                                                 | ~    |
| Startup<br>Service                                    | type:<br>status:<br>Start                                    | Manual<br>Running<br>Stop                  |                          | Pause             |                         | Resume                                          | ~    |
| Startup<br>Service<br>You car<br>from her             | type:<br>status:<br>itan<br>n specify t<br>re.               | Manual<br>Running<br>Stop<br>he start para | o meters that            | Pause<br>apply wh | en you s                | Resume<br>tart the serv                         | vice |
| Startup<br>Service<br>You car<br>from her<br>Start pa | type:<br>status:<br>itan<br>n specify t<br>re.<br>arameters; | Manual<br>Running<br>Stop                  | p<br>meters that         | Pause<br>apply wh | en you s                | Resume<br>tart the serv                         | v    |

พอเปิดหน้าต่าง Services ขึ้นมาใหม่ จะพบว่าเซอร์วิส Windows Update จะแสดงสถานะการทำงาน เป็น Automatic และ Running เรียบร้อย

หลังจากนั้น ให้ผู้ใช้งานลองติดตั้งโปรแกรม Bartender อีกครั้ง ก็ใช้งานได้ตามปกติแล้วครับ.